## Eduroam für IOS

## 1. "geteduroam" installieren

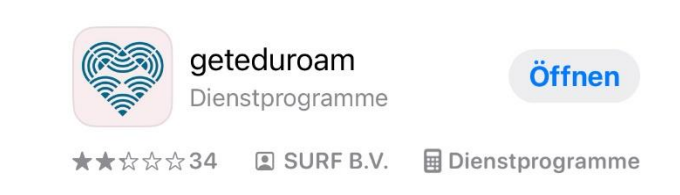

- 2. App öffnen und Bauhaus Uni/HfM suchen (Tipp: <u>"Weimar"</u> in die Suchleiste eingeben)
- 3. "Bauhaus- Universität Weimar und Hochschule für Musik Franz Liszt" auswählen

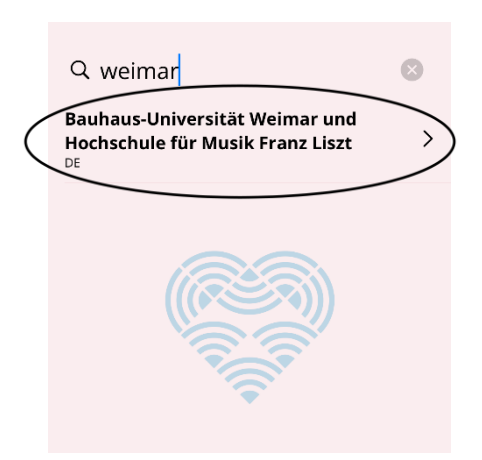

4. mit Uniaccount einloggen (Benutzername@uni-weimar.de / Passwort)
!Wichtig! nicht die Mailadresse eingeben sondern ausschließlich den Benutzernamen
+ das Realm: @uni-weimar.de

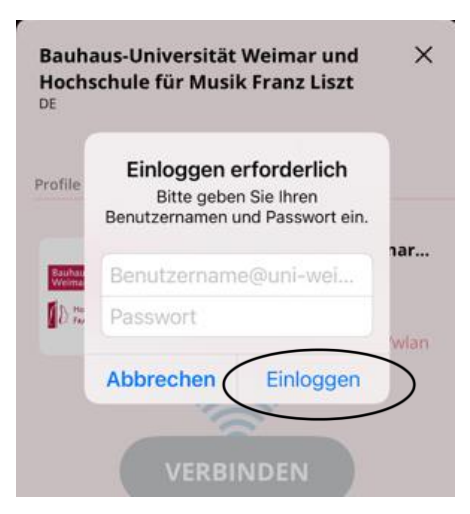

5. "Netzwerk hinzufügen" erlauben

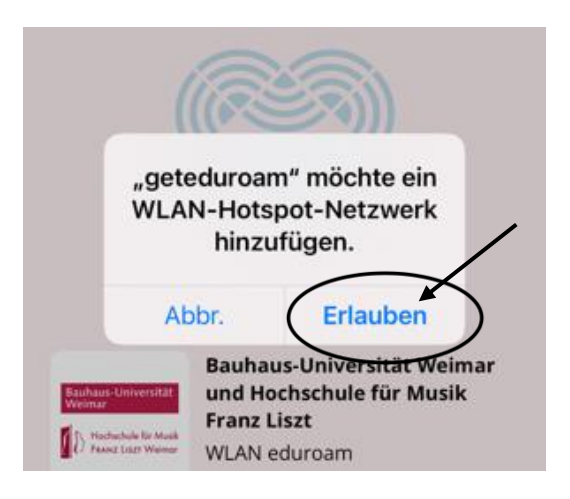

6. geteduroam mit Netzwerk verbinden

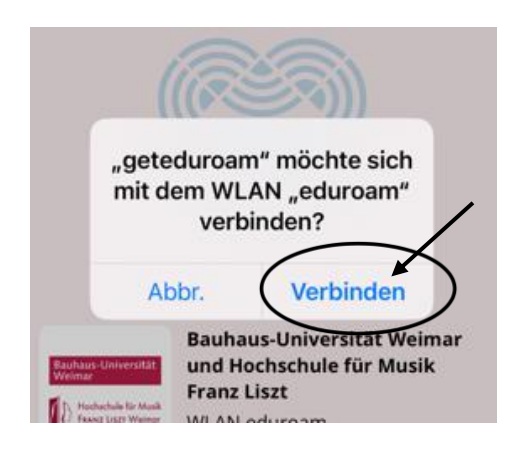

7. Nun sollte "Verbunden" angezeigt werden und das WLAN-Symbol auftauchen.

Ihr Smartphone ist mit dem WLAN verbunden.

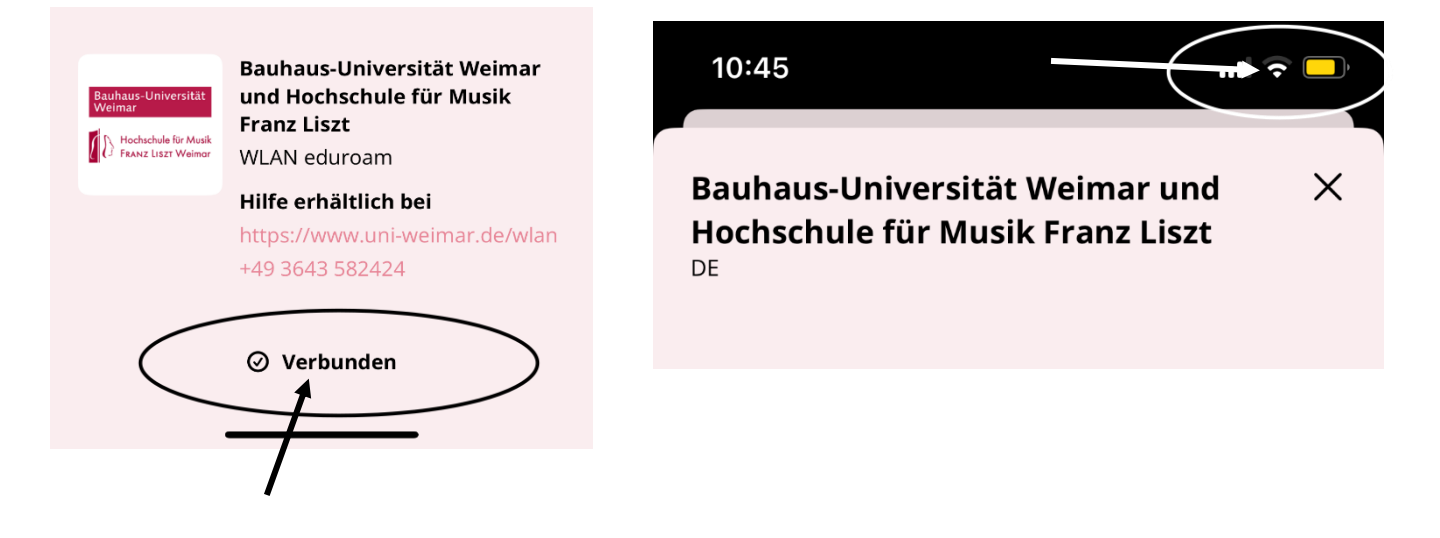